#### Nanuelle inntastinger

forrige valg eller bakover i skjermbildemenyen før du bekrefter. Under den manuelle inntastingen kan du bruke 📼-knappen til å gå tilbake til

| tetrolvelsis                      |    |
|-----------------------------------|----|
| fartsskriveren behandler dataene  |    |
| Sett inn sjåførkortet og vent til | ٦. |
|                                   |    |

| JTC-forskyvning.                             |
|----------------------------------------------|
| ato og tid for siste kortuttak og lokal tid/ |
| əkjermbildet viser navnet på korteieren,     |
| ijåførkortet.                                |
| artsskriveren behandler dataene i            |

Fortsett med Hvile til nå? JA eller NEI. Merk: Etter tidsavbrudd (1 eller 20 ٠2

min.) er manuell inntasting ikke lenger mulig.

### Al Sốn lờ slivh

igjen da den nye dagen begynte. Scenario: Sjåførkortet ble tatt ut ved slutten av forrige arbeidsdag og satt inn

- 1. Bekreft med JA.
- .gebsbigdrag. 2. Velg og bekreft Sluttet i land for siste
- mellom uttak og innsetting av kortet er Merk! Trinn 2 og 3 blir ikke brukt hvis tiden .gebsbigdra 3. Velg og bekreft Startet i land for gjeldende
- Bekreft om du vil ha en utskrift eller ikke. .4
- 5. Velg og bekreft JA for å bekrefte
- Du er nå klar til å kjøre.
- าวจฐกาวธรากกเ inntastinger eller NEI for å fjerne eller endre

mindre enn ni timer.

Kjøretøyet må stå i ro når

du setter inn eller tar ut et

Skuffen åpnes. Trykk kortet

fra undersiden gjennom åpningen i skuffen, og

kortet skyves ut.

kort.

3

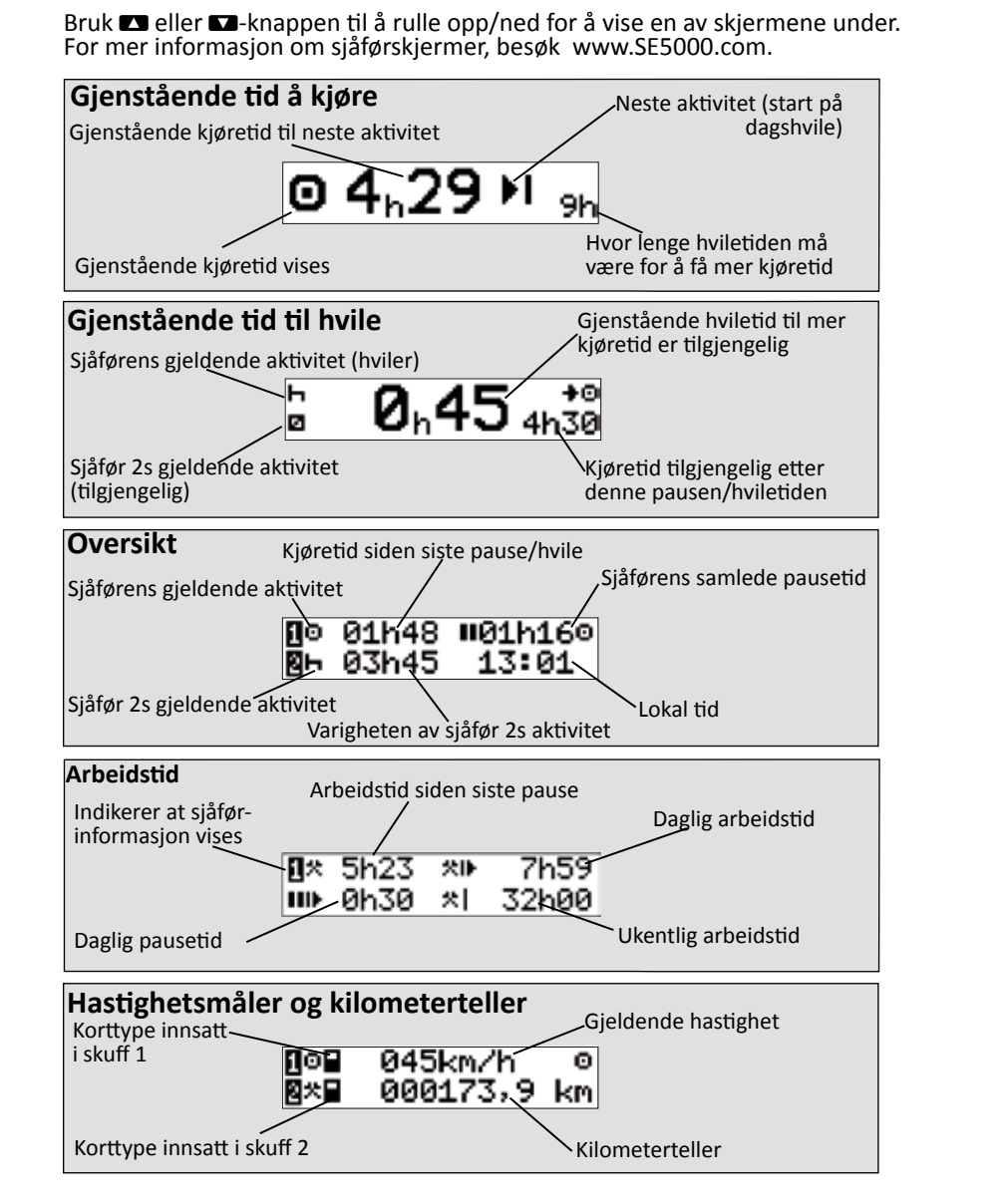

# Hurtigguide for sjåføren

Lukk skuffen ved å skyve

Fjern (skyv ut) kortet ditt

0 Œ

Trykk og hold inne knapp **1** hvis du er sjåføren. Trykk **2** 

STONERIDGE - HVER VINKEL DEKKET

an⊗CA 8 lit nelX

Ketter (

24n anjuns

bneî i tarnetê ▶● Startet i land

bnel i tattul2 ∎∎ Sineria

T2:52 • 55/TT 50T0

T2:52 ● 55/TT 50T0

дагер Дејкошиви

**4 B** 

an aded dei2

00470+010

jit ∋livH ∎

ηų

IBN

Ē

hvis du er sjåfør nr. 2.

2

.

Sverige

Sluttland

Skjermen spør om du kan

velge sluttland. Bruk pilt-

å trykke på **OK**-knappen.

astene til å bevege deg til sluttlandet ditt. Bekreft ved

den lett forover.

100

1

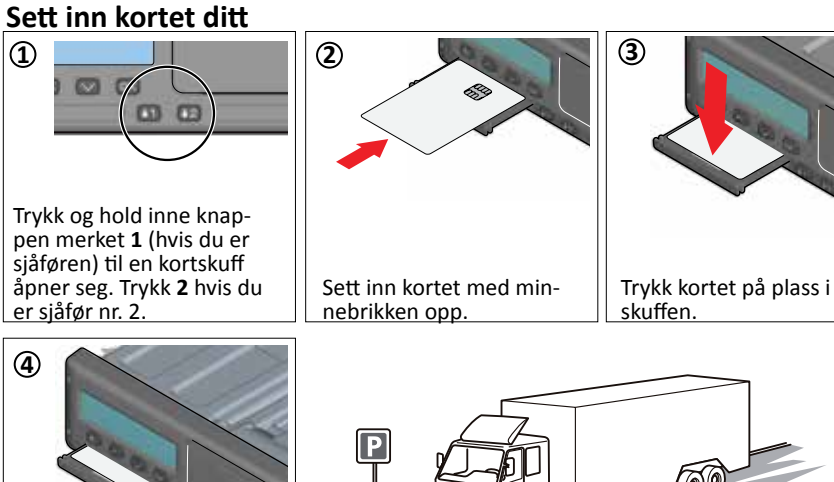

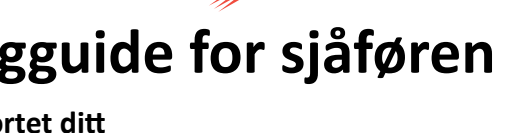

Stoneridge SE5000-8

## IAN Sốn lớ ĐivH

hvilte til kl. 20:37, 23/11. Da satte du inn kortet ut kortet. Du gjorde annet arbeid til kl. 17:00 og Scenario: Du var framme kl. 15.23, 23/11 og tok

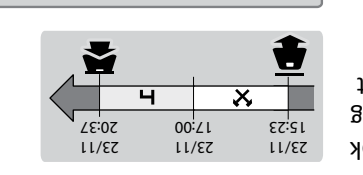

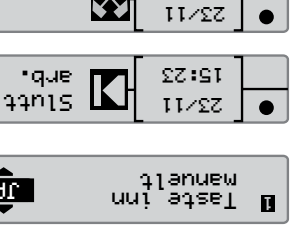

lit ∋lioH

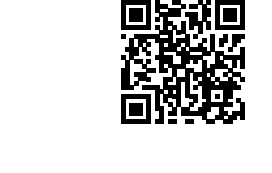

00:2T

77/77

00:27

77/27

72:SZ

77/27

\$Z:ST

77/77

12:52

 $\mathbf{x}$ 

•

 $\boldsymbol{\times}$ 

•

•

•

T

SE5000-8, 103927P/11R01 NO

2**Ω**:0Z

11/22

•que

33n15

568:2T

77/27

22:07

52/11

<u>1</u>U

TÊN

K

 $\mathbf{X}$ 

Sjåførskjermer (DDS-aktivert)

Du finner alle opplysninger om funksjona-.Al

liteten til SE5000-8 i Håndbok for fører og

bedrift, eller besøk: www.SE5000.com

- 7. Fortsette med trinn 4 i kapitlet Hvile til nå?
- eksemplet er det ingen ting som må rettes.
  - 6. Velg og bekreft aktivitet Hvile. I dette
    - :səsiv əbnəglq7 .د

aktiviteten sluttet, og bekrett. Rett tidspunktet (time og minutt) til da

.bdzgndfachd. sluttet (23/11). Standardtid er satt til Endre og bekreft dato da aktiviteten

- 4. Velg og bekreft aktivitet Arbeid.
- siste kortuttak.
- 3. Følgende vises: Dato og lokal tid vises for
  - 2. Bekreft Taste inn manuelt med JA.
    - - Velg og bekreft NEI.

.nອເຮເ

## Skifte papirrull

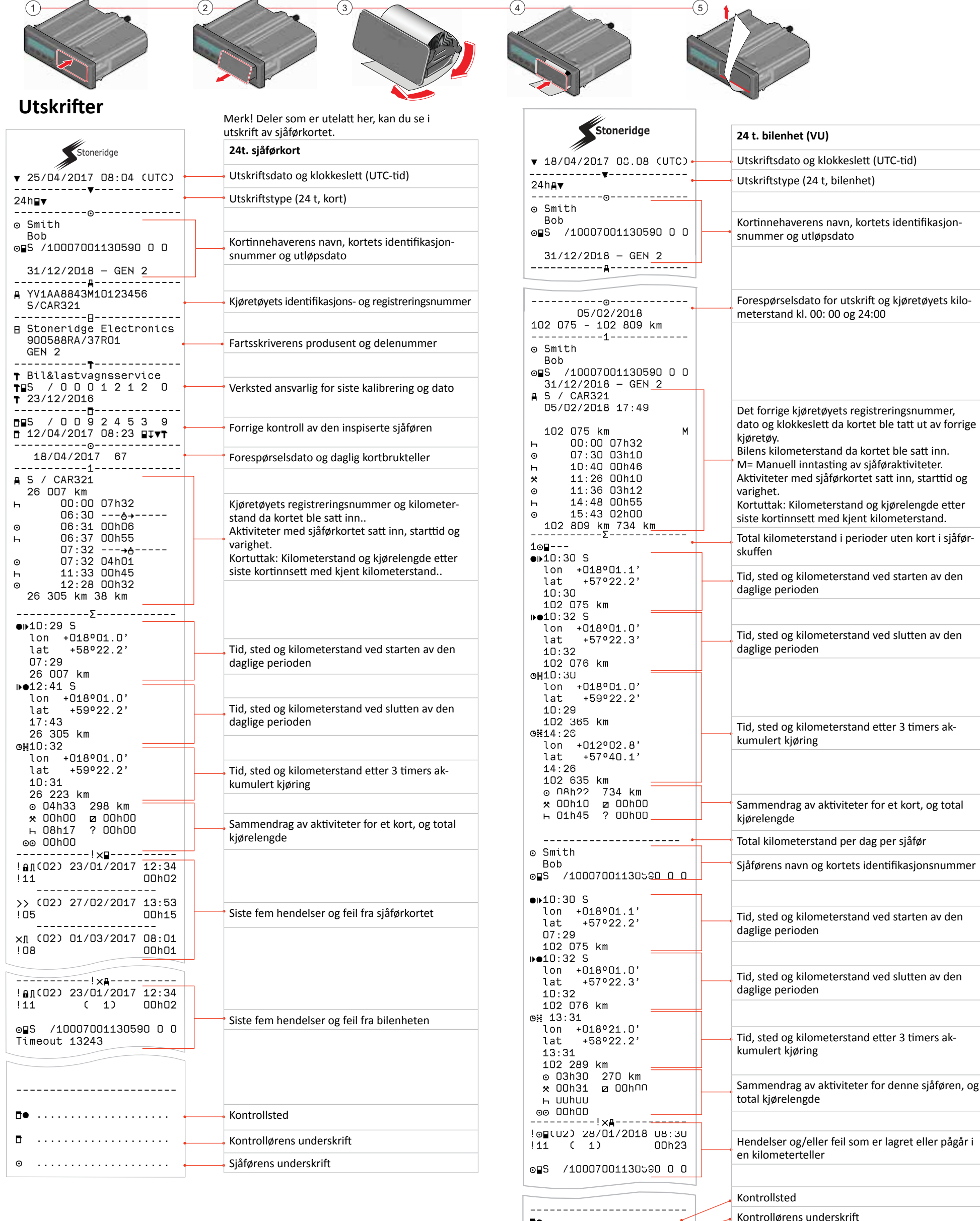

Til tidspunkt

Fra tidspunkt

. . . . . . . . . . . . . . . . . .

⊡• ⊡

⊕+

→œ

0